За статусом заявления можно следить в личном кабинете ЕПГУ

#### Уважаемые родители,

услуга «Зачисление в образовательное учреждение» предоставляется в электронном виде через Единый портал государственных услуг https://www.gosuslugi.ru/

Если Вы не зарегистрированы на портале, обратитесь МФЦ (Дегтярева, 9), где сразу создается подтвержденная учетная запись, позволяющая получить доступ к полному перечню государственных услуг.

> Для регистрации вам будет необходима следующая информация: фамилия, имя, отчество, паспортные данные, СНИЛС; телефон; адрес электронной почты.

После подачи заявления нужно связаться со школой и уточнить список документов, который Вам нужно предоставить.

МАОУ «Школа №2 с кадетскими классами» г. Губаха, ул. Парковая, 10а 8 (34248) 3-13-73, 3-13-69 sh2.gubaha@mail.iu sh2.mcikt.ru

МБОУ «Средняя общеобразовательная школа №14» (НОЦ) г. Губаха, ул. Космонавтов, 13 8(34248) 4-80-36 gubaha.noc@mail.ru

gub-school20.ru

Управление образования администрации города Губахи Пермского края 618250, Пермский край, г. Губаха, ул. Дегтярева, 16а 8 (34248) 4-13-99 http://gubaha-upr.ucoz.ru/

# "Как подать заявление в 5 класс через Единый портал госуслуг"

памятка для родителей

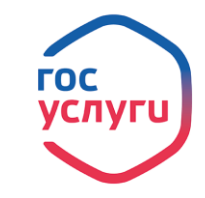

# ШАГ 1. Категория услуги

Для получения услуги необходимо зайти на Единый портал государственных услуг по адресу https://www.gosuslugi.ru/.

Далее необходимо выбрать местоположение Пермский край/ Губаха, т.к. образовательные организации привязаны к району проживания.

У Губаха СИВ КЛАДКЕ КАТЕГОРИИ УСЛУГ В РАЗДЕЛЕ Образование
Образование
Образование
Выберите услугу "Запись в образовательное учреждение".
Запись в образовательное учреждение

Зачисление детей в муниципальные общеобразовательные организации

#### Нажмите на кнопку

Получить услугу 🗦

Выберите— Зачисление в первый класс (в течение учебного года), 2-11 классы общеобразовательного учреждения

Нажмите кнопку

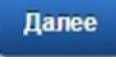

### ШАГ 2. Заявление

Заполните предлагаемые формы:

- 1. Информация о заявителе.
- 2. Контакты заявителя.
- 3. Способ информирования заявителя.
- 4. Сведения оребенке.
- 5. Сведения об общеобразовательном учреждении.
- 6. Подтверждение данных.

Обратите внимание!!! Поля, помеченные галочками, обязательно заполняются.

Указывая желаемое образовательное учреждение, выберите территорию учреждения- Пермский край, Губахинский р-н и наименование учреждения. Поля "Руководитель учреждения" и "Сайт учреждения" заполнятся автоматически.

Поставьте галочки в подтверждении об ознакомлении с документами образовательного учреждения и согласии на обработку персональных данных, нажмите кнопку

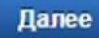

#### ШАГ 3. Прилагаемые документы

На третьем шаге Вы обязательно прикрепляете электронные копии

- документа, удостоверяющего личность заявителя,
- свидетельства о рожденииребенка,
- свидетельство о регистрации по месту жительства или месту пребывания ребенка (или иной документ, содержащий сведения о регистрации по месту жительства или месте пребывания).

Для этого нажмите накнопку

# 🗟 Загрузить

Также Вы можете прикрепить прочие документы, подтверждающие у заявителя наличие прав или полномочий на зачисление ребенка в общеобразовательное учреждение. Если таких документов несколько, нажмите на кнопку Добавить документ.

После того, как Вы загрузили копии документов, нажмите на кнопку

#### Перейти к подаче заявления

Перед отправкой заявления Вы можете проверить еще раз правильность внесенных данных. После проверки нажмите кнопку

#### Подать заявление

Отобразится сообщение об отправке заявления и его номер.